## Online - Updating Account Information

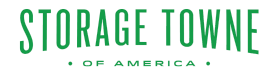

Setting up an online account is a simple process that allows current customers to access their account information and manage their services online. To begin, customers need to navigate to our website and locate the "Sign Up" or "Register" button. From there, they will be prompted to enter their account details, such as their account number, email address, and a password. Once the account is set up, customers can log in using their username and password.

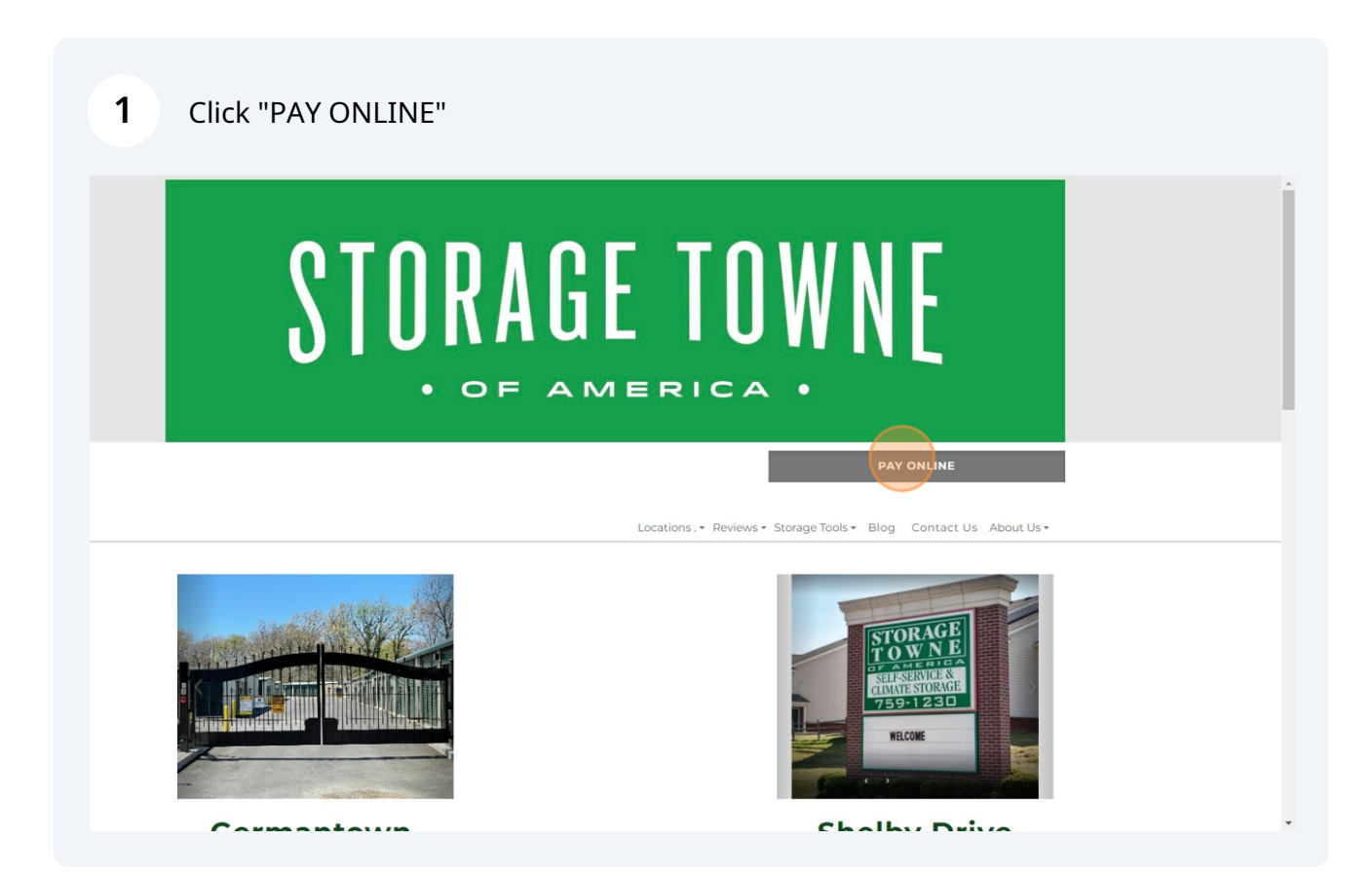

2

3

## Click "PAY" beside the facility you currently store with.

| S                                         | If you need                                                                                                 | access it is your responention below                                          | you are curr                                                  | ill is paid on time.<br>ently storing with | h.  |  |
|-------------------------------------------|----------------------------------------------------------------------------------------------------|-------------------------------------------------------------------------------|---------------------------------------------------------------|--------------------------------------------|-----|--|
| ACILITY                                   | ADDRESS                                                                                                    | CITY                                                                          | STATE                                                         | PHONE                                      |     |  |
| torage Towne of<br>merica -<br>iermantown | 3131 Hacks Cross Rd                                                                                         | Memphis                                                                       | TN                                                            | (901) 979-9921                             | PAY |  |
| torage Towne of<br>merica - Shelby        | 7845 E Shelby Dr                                                                                            | Memphis                                                                       | TN                                                            | (901) 759-1230                             | PAY |  |
|                                           |                                                                                                    | Onlir                                                                         | ne Account Info                                               | )                                          |     |  |
| From the Das<br>View : Move<br>Acco       | hboard you can do th<br>-in Date, Gate Code, I<br>ount Setting<br>Account Informatio<br>Billing Information | e following:<br>Monthly rate, Billin<br>n – Update addre:<br>– Add/Update Pay | g Cycle (due date), \$<br>ss, phone number, ei<br>ment Method | Set Up Autopay<br>mail.                    |     |  |

Fill in the "Username or Email" and "Password" field, Click "Sign In". If you do not have an online account yet Click "Sign Up"

| Username or Email |        |
|-------------------|--------|
| Password          | Forgot |
| Sign In           |        |

**4** The Dashboard has your Account, Unit and Payment Information.

Click "ACCOUNT SETTINGS" to Update Account Information, Billing Information, Contacts, and Security Information.

| STORAGE TOWNE                                  |                                                  | Hi, Cleaning Fee Log Out   |  |
|------------------------------------------------|--------------------------------------------------|----------------------------|--|
| Account Information                            |                                                  |                            |  |
| NAME:<br>ACCOUNT #:<br>EMAIL: :om              | UNIT: 10<br>PAID THROUGH: OO<br>NEXT CHARGE: \$0 | 3<br>tober 31, 2023<br>.00 |  |
| ADDRESS: 3131 Hacks Cross<br>Memphis, TN 38125 | BALANCE DUE: \$0                                 | .00<br>Pay Now             |  |
|                                                | VIEW RENTALS                                     | ADD ANOTHER UNIT           |  |
|                                                |                                                  |                            |  |
|                                                |                                                  |                            |  |
|                                                |                                                  |                            |  |

| Storage Towne of<br>America -<br>Germantown | 3131 Hacks Cross Rd | Memphis             | TN               | (901) 979-9921           | CLOSE |
|---------------------------------------------|---------------------|---------------------|------------------|--------------------------|-------|
|                                             | STORAGE TOWN        |                     |                  | Hi, Cleaning Fee Log Out |       |
|                                             | «BACK TO DASHBOARD  |                     |                  |                          |       |
|                                             | Account Information | Account Information | n                |                          |       |
|                                             | Billing Information | First Name:         |                  |                          |       |
|                                             | Contacts            | Last Name:          |                  |                          |       |
|                                             | Preferences         | Business<br>Name:   |                  |                          |       |
|                                             | Security            | Phone:              |                  |                          |       |
|                                             |                     | Additional Phone:   |                  |                          |       |
|                                             |                     | Address Line 1:     | 3131 Hacks Cross |                          |       |
|                                             |                     | Address Line 2:     |                  |                          |       |
|                                             |                     | City:               | Memphis          |                          |       |

## 6 Billing Information - Edit or Remove a Credit Card/Bank Account, Add New Payment Method Storage Iowne or America -Germantown (901) 9/9-95 America -

| STORAGE TOWNE       |                     | Hi, Cleaning Fee   |
|---------------------|---------------------|--------------------|
| « BACK TO DASHBOARD |                     |                    |
| Account Information | Billing Information |                    |
| Billing Information |                     | Remove Edit        |
| Contacts            |                     |                    |
| Preferences         |                     | Add Payment Method |
| Security            |                     |                    |
|                     |                     |                    |
|                     |                     |                    |
|                     |                     |                    |

| Contact - Add, Edit | or remove Contact                      |
|---------------------|----------------------------------------|
| OF AMERICA .        |                                        |
| « BACK TO DASHBOARD |                                        |
| Account Information | Contacts                               |
| Billing Information | First Name Last name - Remove Edit     |
| Contacts            | mother, friend, co<br>worker           |
| Preferences         | 3131 Hacks Cross Rd, Memphis, TN 38125 |
| Security            | O Add Contact                          |
|                     |                                        |

8 Preferences - Billing Preference - It is set to Email by default. Please remember all noticed, invoice, updates go out by email first, so changing this can result in late fee's, missed notices, etc.

| 3131 Hacks Cross Rd | Memphis                | ΤΝ             | (901) 979-992    | 1       | CLOSE |
|---------------------|------------------------|----------------|------------------|---------|-------|
| STORAGE TOWN        | IE                     |                | Hi, Cleaning Fee | Log Out |       |
| « BACK TO DASHBOARD |                        |                |                  |         |       |
| Account Information | Preferences            |                |                  |         |       |
| Billing Information | Billing<br>Preference: | Email          | ~                |         |       |
| Contacts            |                        |                | Cancel Save      |         |       |
| Preferences         |                        | Email<br>Print |                  |         |       |
| Security            |                        | None           |                  |         |       |
|                     |                        |                |                  |         |       |
|                     |                        |                |                  |         |       |

| STORAGE IOWNE       | Hi, Cleaning Fee Log Out             |
|---------------------|--------------------------------------|
| « BACK TO DASHBOARD |                                      |
| Account Information | Security                             |
| Billing Information | Change Password                      |
| Contacts            | Current Password:                    |
| Preferences         | New Password:                        |
| Security            | Retype<br>Password:                  |
|                     | Cancel Change Password               |
|                     | Password Recovery Questions          |
|                     | (e.g., "What is my favorite color?") |
|                     |                                      |

## Click "< BACK TO DASHBOARD"

| Storage Towne of<br>America -<br>Germantown | 3131 Hacks Cross Rd | Memphis                 | TN                | (901) 979-9     | 921     | CLOSE |
|---------------------------------------------|---------------------|-------------------------|-------------------|-----------------|---------|-------|
|                                             | STORAGE TOWNE       |                         | Н                 | i, Cleaning Fee | Log Out |       |
|                                             | Account Information | Security                |                   |                 |         |       |
|                                             | Billing Information | Change Password         |                   |                 |         |       |
|                                             | Contacts            | Current<br>Password:    |                   |                 |         |       |
|                                             | Preferences         | New Password:           |                   |                 |         |       |
|                                             | Security            | Retype<br>Password:     |                   |                 |         |       |
|                                             |                     |                         | Cancel Change Pas | sword           |         |       |
|                                             |                     | Password Recove         | ry Questions      |                 |         |       |
|                                             |                     | (e.g., "What is my favo | rite color?")     |                 |         |       |
|                                             |                     | Question 1:             |                   |                 |         |       |
|                                             |                     | Answer:                 | *****             |                 |         |       |

| Click "VIEW RENTA                                                    | LS"<br>IE IUWNE   |                                                        | Hi, Cleaning Fee Log Out                               |  |
|----------------------------------------------------------------------|-------------------|--------------------------------------------------------|--------------------------------------------------------|--|
| Account Infor<br>NAME:<br>ACCOUNT #:<br>EMAIL:<br>PHONE:<br>ADDRESS: | Memphis, TN 38125 | UNIT:<br>PAID THROUGH:<br>NEXT CHARGE:<br>BALANCE DUE: | 103<br>October 31, 2023<br>\$0.00<br>\$0.00<br>Pay Now |  |
| ACCOUN                                                               | IT SETTINGS       | VIEW RENTALS                                           | ADD ANOTHER UNIT                                       |  |
|                                                                      | On                | line Account                                           | Info                                                   |  |

12 View Rentals - "Pay Now" for One Time Payment, Set Up Autopay (must be done for each unit), See Payment History

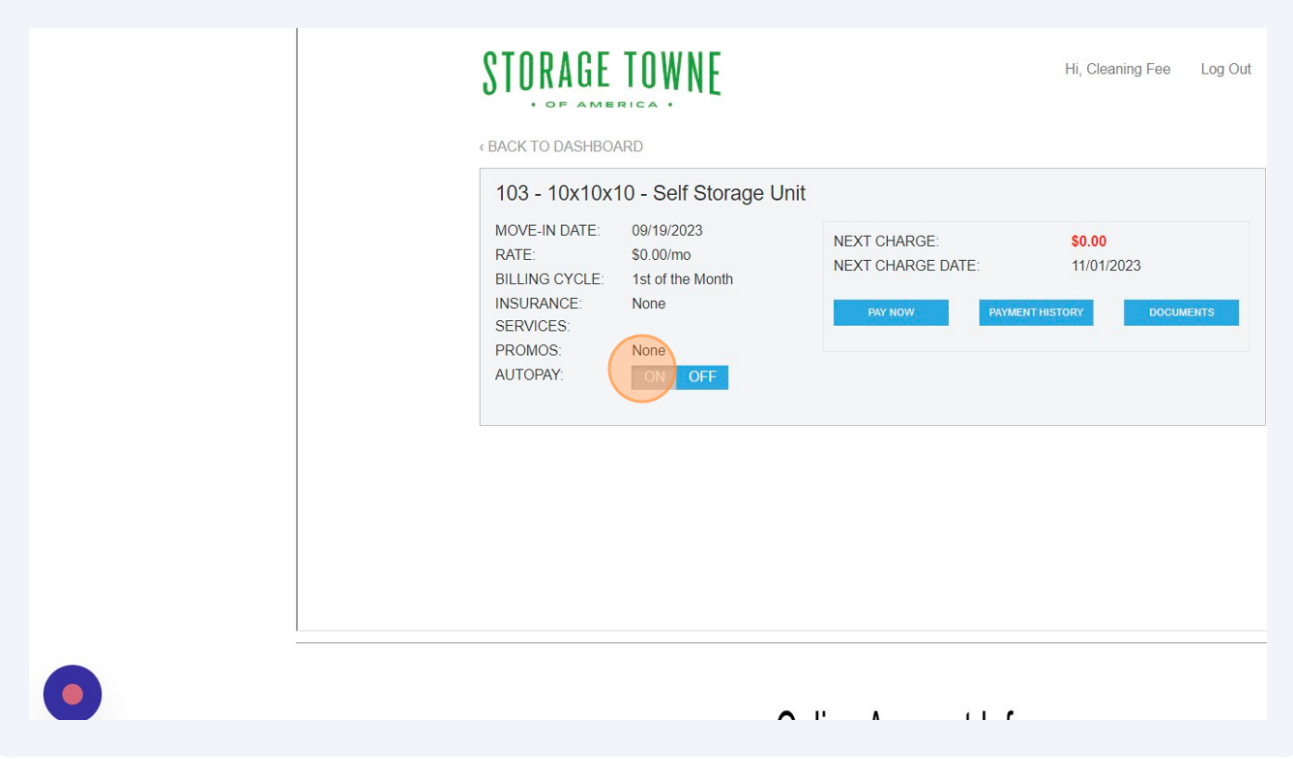